## SUNOCO PAY: **ADDING SUNOCO PAY / ACH AS A PAYMENT METHOD**

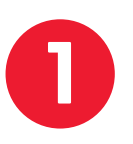

| <image/> <image/> <section-header></section-header>                                                                                                    |     |
|----------------------------------------------------------------------------------------------------|-----|
| <section-header><section-header>  Tap your car to customize!   Goad morning, Elise!   Image: Constant of the second of the second of the seco</section-header></section-header> | 0   |
| <image/> <image/> <image/> <complex-block><complex-block></complex-block></complex-block>                                                                                                    | ×   |
| <image/> <section-header><section-header><section-header><section-header><section-header><section-header><section-header><section-header><section-header></section-header></section-header></section-header></section-header></section-header></section-header></section-header></section-header></section-header>                                                                                                    |     |
| GO REWARDS SAVINGS   Jogen - 0.3 mi     Image: Constraint of the constraint of the constraint of the                                                                            |     |
| GO REWARDS SAVINGS33Save more on every mile3Goff/galPay with the app to apply<br>your discount.Pay with the app to apply<br>your discount.Directions8424 PRESTON RD<br>Open · 0.3 miSave more on every mile<br>Pay with the app to apply<br>your discount.8424 PRESTON RD<br>Open · 0.3 miSave more on every mile<br>Pay with the app to apply<br>your discount.8424 PRESTON RD<br>Open · 0.3 miSave more on every mile<br>Pay with the app to apply<br>your discount.9MICOSave more on every mile<br>Pay with the app to apply<br>your discount.9MICOSave more on every mile<br>Pay with the app to apply<br>your discount.9MICOSave more on every mile<br>Pay with the app to apply<br>your discount.9MICOSave more on every mile<br>Pay with the app to apply<br>your discount.9MICOSave more on every mile<br>Pay with the app to apply<br>your discount.9MICOSave more on every mile<br>Pay with the app to apply<br>your discount.9MICOSave more on every mile<br>Pay with the app to apply<br>your discount.9MICOSave more on every mile<br>Pay with the app to apply<br>your discount.9MICOSave more on every mile<br>Pay with the app to apply<br>your discount.9MICOSave more on every mile<br>Pay with the app to app to apply<br>your discount.9MICOSave more on every mile<br>your discount.9MICOSave more on every mile<br>your discount.9MICOSave more on every mile<br>y                                                                                                    |     |
| GO REWARDS SAVINGS   3¢   off/gal   Bay with the app to apply your discount.   NEAREST STATION Batzation Batzat PRESTON RD Open · 0.3 mi Image: Construction Construction Image: Construction Construction Image: Construction Image: Construction Image: Construction Image: Construction Image: Construction Image: Construction Image: Construction Image: Construction Image: Construction Image: Construction Image: Construction Image: Construction Image: Construction Image: Cons                                                                                                    |     |
| 3¢       Generation         off/gal       Pay with the app to apply your discount.         NEAREST STATION       Directions         8424 PRESTON RD       \$2.94         Open · 0.3 mi       Image: Million       Support         Elil up with the       Support                                                                                                    |     |
| NEAREST STATION Directions<br>8424 PRESTON RD<br>Open · 0.3 mi I III 2000 Constant<br>Fill up with the                                                                                                    | e!  |
| 8424 PRESTON RD<br>Open · 0.3 mi I III 20 20 UNLEAD<br>Fill up with the                                                                                                    | •   |
| Open · 0.3 mi I III Source UNLEAD                                                                                                    | 1*  |
| Fill up with the                                                                                                    | DED |
| <b>OCTANE</b> Highest Octane in the Market.                                                                                                    |     |
| OFFER Datall                                                                                                    | •   |
| PAY AT PUMP PAY INSIDE                                                                                                    |     |
|                                                                                                    |     |

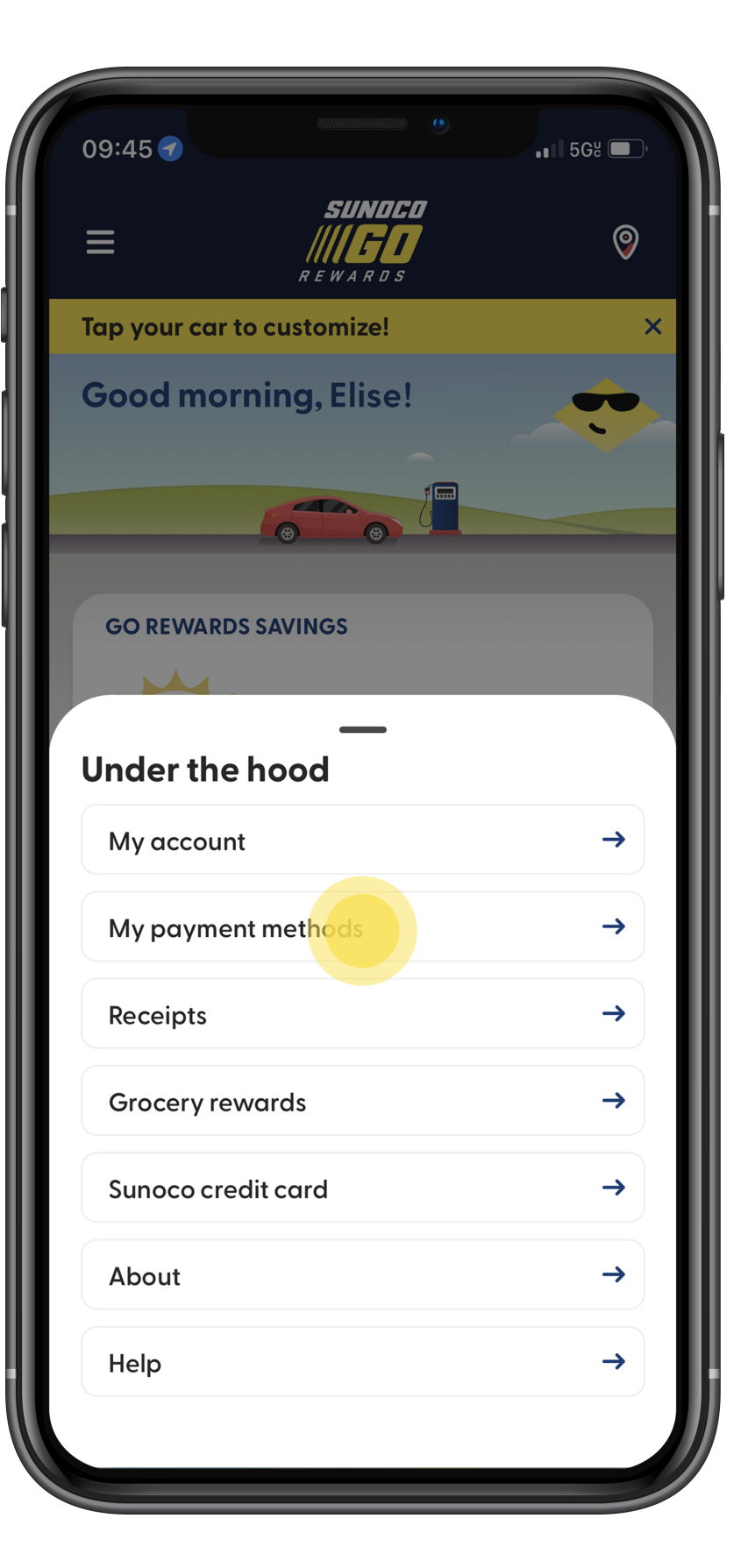

2

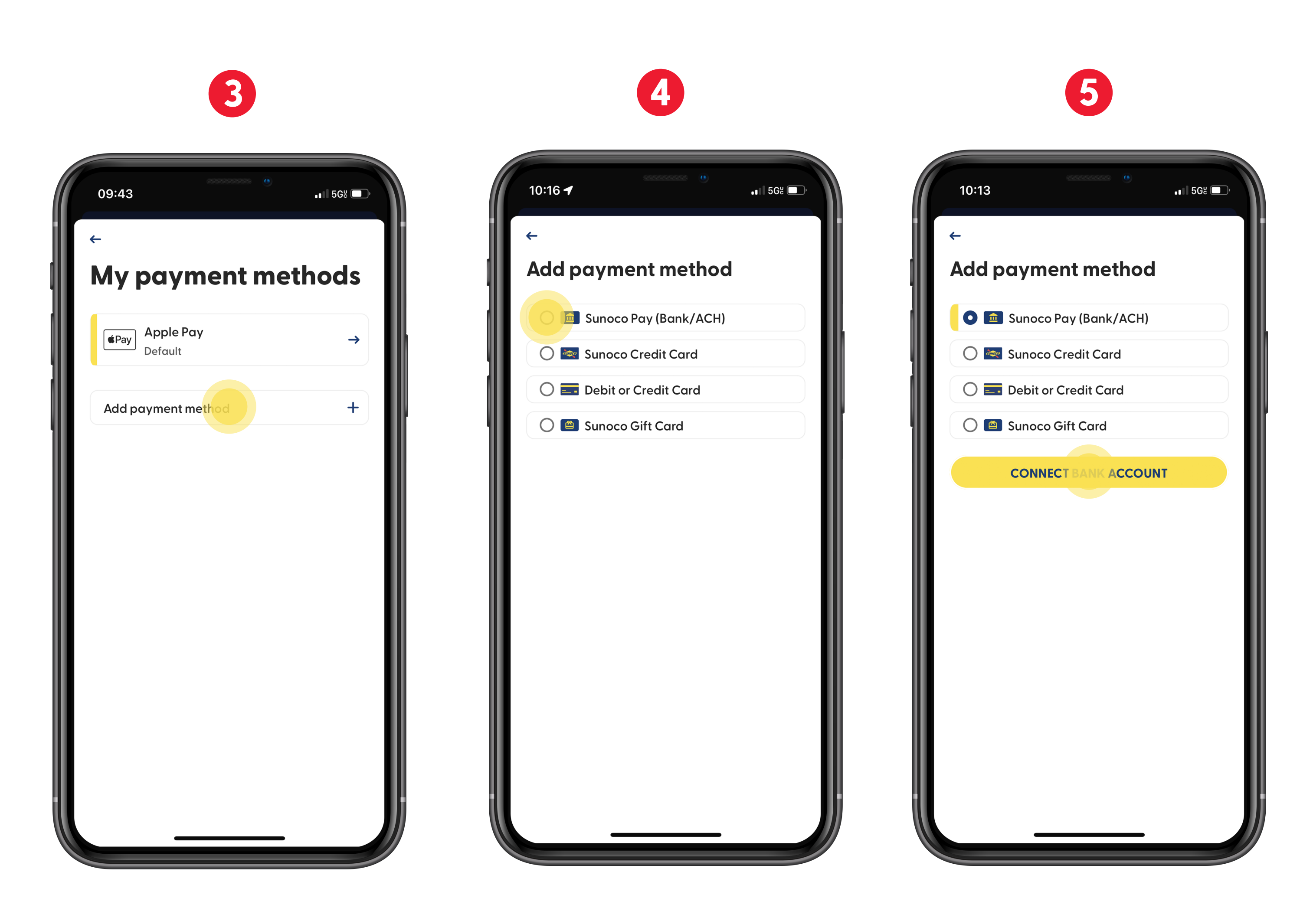

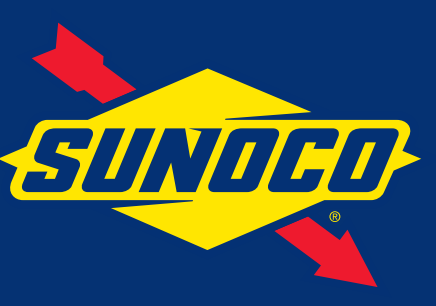

## **Steps**

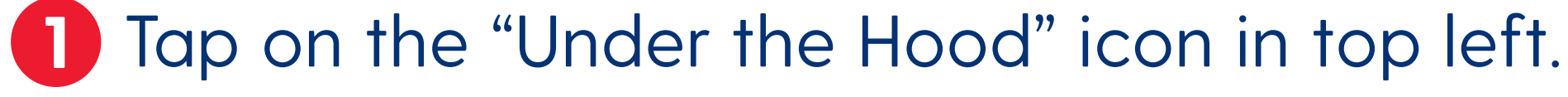

- **2** Tap on "My Payment Methods."
- 3 Tap "Add Payment Method"
- 4 Select Sunoco Pay (Bank/ACH)
- **5** Tap "Connect Bank Account"

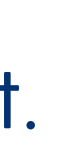